# Tipps & Tricks RIB iTWO

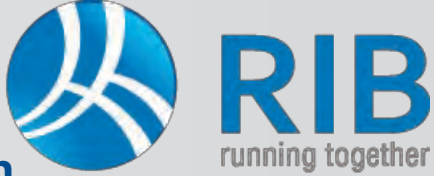

## LV - Gliederung mit Ober- und Hauptgruppen

### **Beschreibung:**

Standardisierte Leistungsbeschreibungen, wie beispielsweise jene für Hochbau und Haustechnik, die im Stammprojekt von iTWO® für den Ausschreiber zur Verfügung stehen, verfügen über folgende Gliederung: Leistungsgruppe (LG) – Unterleistungsgruppe (ULG) – Positionsebene. Zusätzlich zu dieser Gliederung kann die Verwendung von Obergruppen (OG) und des Weiteren von Hauptgruppen (HG) für das Leistungsverzeichnis (LV) aktiviert werden. Wenn etwa in einem LV ein Bezug zu verschiedenen standardisierten Leistungsbeschreibungen hergestellt werden soll, dann kann dies auf OG-Ebene geschehen. Hauptgruppen als weitere Gliederungsebene können dann erfolgen, wenn man als Ausschreiber das LV beispielsweise in Bauteile oder Verantwortlichkeiten teilen möchte.

#### Und so wird's in iTWO® gemacht:

In iTWO® wird ein Projekt geöffnet und ein Leistungsverzeichnis (LV) erstellt. Bevor dieses LV gefüllt werden kann, sind die Karteikarten LV-Gliederung und in weiterer Folge die LB-Bezüge zu definieren. Im Nachhinein sind hier nämlich kei-

ne Änderungen mehr möglich. Als Standard ist wie bereits zuvor beschrieben die Gliederung auf LG, ULG und Position festgelegt.

Über den Button Bearbeiten kann die Gliederung mit Obergruppen (OG) und zusätzlich mit Hauptgruppen (HG) erweitert werden. Dazu setzen Sie einfach ein Häkchen beim gewünschten Eintrag und bestätigen mit OK.

| <ul> <li>✓ HG: 2</li> <li>✓ OG: 2</li> </ul>                                                                                                    | 1 💌                |                                     |                 |
|----------------------------------------------------------------------------------------------------|--------------------|-------------------------------------|-----------------|
| 7 OG: 2                                                                                                    | - Tall             |                                     |                 |
| and so and the second second s | 1 😴                |                                     |                 |
| LG: 2                                                                                                    | 1 *                |                                     |                 |
| ULG: 2                                                                                                    | 1 🚔                |                                     |                 |
| Position: 3                                                                                                    | 1 *                | davon Anzahl Folgetextstellen:      | 1               |
| Positionsindex: 1                                                                                                    |                    |                                     |                 |
| Summe:                                                                                                    | 12 OZ-Maske:       | 11223344PPPI OZ mit f               | ührenden Nuller |
| Für ÖNORM 2009 Dater                                                                                                    | naustausch max. 12 | 2 Stellen, davon 2 Stellen OG und H | G, 2 Stellen    |

Projekte\1900 V1 - RIB iTWO 2013 Projektfenster 3 🗊 L Pr % Projektkatalog jektfe Module Kataloge Doku el 🚯 🖓 🖨 Stammprojekt Eigenschaften 4 100 V1 Projekt 🏐 Vergabeeinheiten 🖌 🗑 01 (Auss) Baumeisterarbeiten Benutzerdefiniert Positionsarten LB-Bezüge LV-Gliederuna runddaten Einstellungen Kopfdaten Ein Sieterverwaltung LV: 01 - Baumeist Hierarchie Anfa Тур LV-Hierarchie 1 LG alphanum X I.V-Hierarchie 2 UIG alphanum Position alphanum Position Positionsindex Index numerisch 8 2 Hierarchiestufe(n), OZ-Maske: 1122PPPI OENORM 2009 Datenaustau Für ÖNORM2009 Datenaustausch max: 12 Stellen, davon ggf. 2 Stelle HG, sowie immer 2 Stellen LG, ULG und 3 Stellen Position.

In unserem Beispiel werden sowohl die OG als auch die HG aktiviert. Die Stellenanzahl, die in der Spalte Länge definiert ist, ist laut ÖN vorgegeben und kann nicht verändert werden.

Der Positionsindex mit einer Stelle steht für die Mehrfachverwendung in einem LV (erlaubter Inhalt 1 bis 9).

> ---

Auf der Ebene der Obergruppen können nun unterschiedliche Bezüge zu standardisierten Leistungsbeschreibungen hergestellt werden. Dazu wird die Karteikarte LB-Bezüge näher betrachtet. Als Ausgangslage ist hier immer "frei formuliert" eingetragen.

| genschaften       |                 |                      |               |         | Mittels Rechtsklick der Maus kar |                                                |  |  |
|-------------------|-----------------|----------------------|---------------|---------|----------------------------------|------------------------------------------------|--|--|
| Benutzerdefiniert | Positionsarten  | Variablen            | Kennwerte     | Ände    | herae                            | stellt werden. Im sich öffner                  |  |  |
| Grunddaten Einste | llungen Kopfdat | en LB-Bezüge         | LV-Gliederung | Einhe   | projek                           | t von iTWO® die gewünsc                        |  |  |
| N Bezeichnur      | ng Kennung      | Nr Datum d           | Link Hera     | usgeber | wählt                            | <ul> <li>hier z.B. die Leistungsbes</li> </ul> |  |  |
| 0 frei formuliert | FF              | 999 01 2009          | T-N           |         | Auswahl L                        | В                                              |  |  |
|                   |                 |                      | Losche Strg+L |         | Projekt:                         | Stamm Stammprojekt                             |  |  |
|                   |                 | Herausgeber          |               |         | Katalog:                         | LBs                                            |  |  |
|                   |                 | Suchen in Tabelle    |               |         | LB:                              | HB(19) Leistungsbeschreibung Hochbau           |  |  |
|                   |                 | Ersetzen in Tabelle. |               |         | -                                |                                                |  |  |
| < III             |                 |                      |               |         | OF                               | Abbrechen Frei Formuliert                      |  |  |

ann über **Neu** ein solcher Bezug enden Fenster wird über Stammchte Leistungsbeschreibung geeschreibung Hochbau. X

# **Tipps & Tricks RIB iTWO**

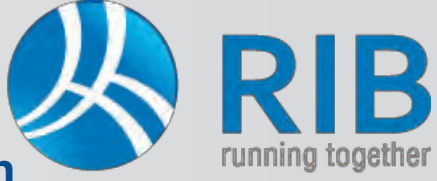

## LV - Gliederung mit Ober- und Hauptgruppen

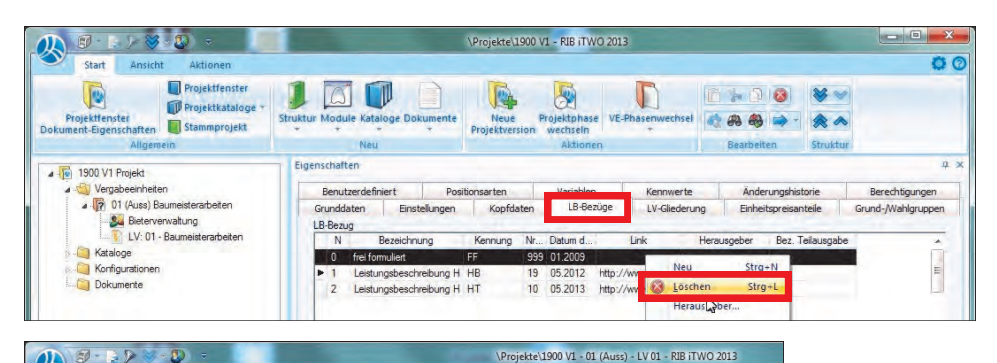

Da Obergruppen gewählt sind, können hier auch mehrere Bezüge eingestellt werden.

In unserem Beispiel werden die Leistungsbeschreibungen Hochbau und Haustechnik geladen und die frei formulierte Form gelöscht.

Im geöffneten Leistungsverzeichnis kann in der Tabelle die Spalte **Typ** eingeblendet werden, die den entsprechenden Gliederungstyp zum besseren Verständnis anzeigt. Zuerst werden mittels Rechtsklick der Maus und Auswahl von **Unterelement** -> **Gruppenstufe** zwei Hauptgruppenebenen (HG) angelegt, welche z.B. die Überschrift eines Bauteils erhalten.

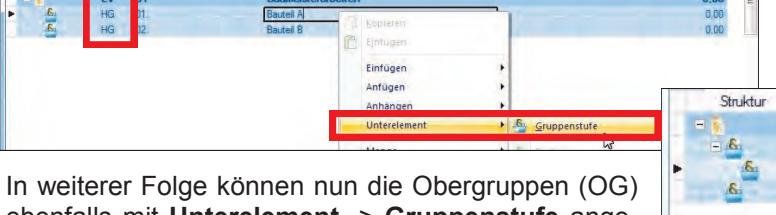

In weiterer Folge können nun die Obergruppen (OG) ebenfalls mit **Unterelement** -> **Gruppenstufe** angelegt werden, wobei hierbei von iTWO® eine Abfrage erscheint, in welcher die Zuordnung zu einer der zuvor geladenen Leistungsbeschreibungen zu erfolgen hat.

Gr 77G 77

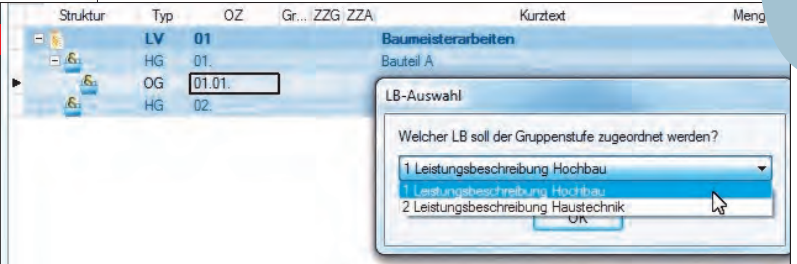

Dadurch können Positionen aus beiden standardisierten Leistungsbeschreibungen unverändert im LV verwendet werden und es müssen somit keine eigenen Positionen (mit "Z" gekennzeichnet) verwendet werden. Im folgenden Fenster werden die Gliederungsstrukturen noch farblich hervorgehoben, um hier mehr Transparenz zu schaffen.

2

🔅 🚓 🏭 📦

| 1 8-22 × 8) =                                     |                                                                                                    |                                              |                          |        |                        |                                                                                                    |                  |                  |
|---------------------------------------------------|----------------------------------------------------------------------------------------------------|----------------------------------------------|--------------------------|--------|------------------------|----------------------------------------------------------------------------------------------------|------------------|------------------|
| Start Ansicht Neu Aktionen                        | Erweitert Daten                                                                                                    |                                              |                          |        |                        |                                                                                                    |                  | 0 0              |
| LV (ONorm)<br>Dokument-Eigenschaften<br>Allgemein | Unterelement<br>Gruppenstufe<br>Position                                                                                                    | Unterelement<br>Grundtext                    | S<br>Unterelem<br>Folge  | ent in | D<br>Σ<br>Filter       | <ul> <li>Image: Second second se</li></ul> | Struktur         |                  |
| T ( C) - IV: 01 - Gesamt-LV +                     |                                                                                                    |                                              |                          |        | Filter                 | (Kurztext)                                                                                                    | LV-Eigenschaften | * * <b>= 4</b> × |
| Struktur Typ 07 Gr 77G 7                          | Status Tan 07 Gr 77G 77A Kurtest                                                                                                    |                                              |                          |        | Finheitspreis          | Gesamthetrag                                                                                                    | Grunddaten       |                  |
|                                                   | Gesant-I V                                                                                                    |                                              | mongo                    | ME     | Linitoloproio          | 0.00                                                                                                    | Mengen / Preise  | +                |
| 6 HG 01                                           | BALITEIL-A                                                                                                    |                                              |                          |        |                        | 0.00                                                                                                    | Notiz/LB-Info    | *                |
| - & OG 01.01                                      | Hochbauarbeiten Bauteil-A                                                                                                    |                                              |                          |        |                        | 0.00                                                                                                    | Herkunft         | *                |
| - & LG 01.01.01                                   | Baustellengemeinkosten                                                                                                    |                                              |                          |        |                        | 0.00                                                                                                    | Zusätze LV       | *                |
| . ULG 01.01.01.11.                                | Zusammenfassung der Baustellengemeinko                                                                                                    |                                              |                          |        | 0,00                   | Textergänzungen                                                                                                    | 9                |                  |
| GT 01.01.01.11.0                                  | Einmalige Kosten der Baustelle, einschließlic                                                                                                    |                                              |                          |        |                        | Nachlass/Pauschal                                                                                                    | ÷                |                  |
| FT 01.01.01.11.0                                  | Einrichten der Baustelle                                                                                                    | 1,00                                         | PA                       | 0,00   | 0,00                   | Bieterkommentar                                                                                                    | *                |                  |
| - 6 OG 01.02.                                     | Haustechnik Bauteil-A                                                                                                    |                                              |                          |        | 0,00                   | Budget                                                                                                    | *                |                  |
| □.6 LG 01.02.04.                                  | Umformer und Kompensation                                                                                                    |                                              |                          |        | 0,00                   | Kommentar                                                                                                    | +                |                  |
| ULG 01.02.04.03.                                  | Geregelte Kompensationsanlagen ü.50kVAr                                                                                                    |                                              |                          |        | 0,00                   | Variablen                                                                                                    | *                |                  |
| GT 01.02.04.03.0                                  | Kompensationsanlage in verdrosselter Ausfü                                                                                                    |                                              |                          |        |                        | Kennwerte                                                                                                    | *                |                  |
| FT 01.02.04.03.0                                  | Kompensationsanlage verdrosselt                                                                                                    |                                              | 100,00                   | Stk    | 0,00                   | 0,00                                                                                                    |                  |                  |
| = 6 HG 02.                                        | BAUTEIL-B                                                                                                    |                                              |                          |        |                        | 0,00                                                                                                    |                  |                  |
| + .€. OG 02.01.                                   | Hochbauarbeiten Bauteil-B                                                                                                    |                                              |                          |        | 0.00 *                 |                                                                                                    |                  |                  |
| ·                                                 |                                                                                                    |                                              |                          |        |                        | ,                                                                                                    |                  |                  |
| Langtext                                          |                                                                                                    |                                              |                          |        |                        | ά×                                                                                                    |                  |                  |
| 101.1.1.1.1.1.1.1.1.1.1.1.1.1.1.1.1.              | <u>I7. I. B. I. B. I. IDI. II</u> I. <u>I12</u><br>↑ ↑ ↑<br>prbemerkungen oder Positionstexten n<br>gelten folgende Regelungen.<br><b>Iis ierte Leistungsbeschreibung:</b><br><sup>III</sup> | <u>,  13 , ,  14 , ,  15 ,</u><br>↑ <b>√</b> | <u>, [16 , 1</u> ]*<br>* | 7, 118 | <u>}1,  19</u> 1,<br>↑ | 20,, 21, 2                                                                                                    | _                |                  |